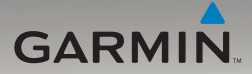

# nüvi<sup>®</sup> série 705 manuel de démarrage rapide

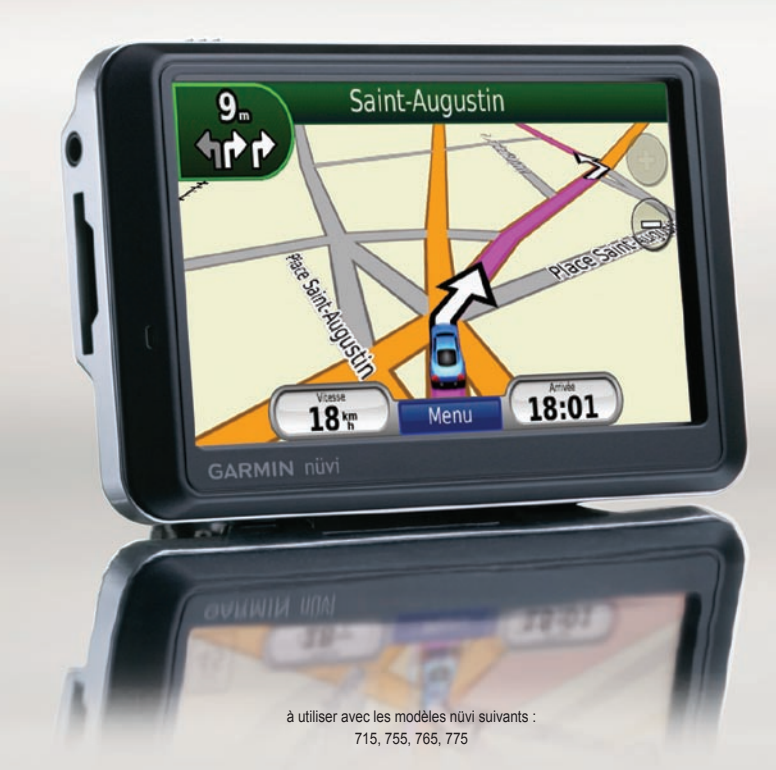

### Votre appareil nüvi

pour prendre connaissance des avertissements et autres informations sur le produit. Bouton Marche/Arrêt : faites glisser ce bouton vers la gauche pour allumer/éteindre l'appareil : faites-le glisser vers la droite pour verrouiller l'écran. Antenne GPS Haut-parleur Prise jack pour casque/sortie audio Lecteur de carte SD Micro Connecteur Connecteur pour mini-USB antenne externe Numéro de série (retirez la station d'accueil pour voir le numéro de série)

Consultez le guide Informations importantes sur le produit et la sécurité inclus dans l'emballage du produit,

**AVERTISSEMENT** : ce produit contient une batterie lithium-ion. Pour éviter tout dommage, sortez l'appareil de votre véhicule lorsque vous quittez ce dernier ou placez-le à l'abri du soleil.

Avant de monter le nüvi, reportez-vous au guide *Informations importantes sur le produit et la sécurité* pour obtenir des informations sur la législation relative au montage pour pare-brise.

Garmin<sup>®</sup> et nüvi<sup>®</sup> sont des marques commerciales de Garmin Ltd. ou de ses filiales, déposées aux Etats-Unis et dans d'autres pays. Elles ne peuvent être utilisées sans l'autorisation expresse de Garmin. La marque et les logos Bluetooth<sup>®</sup> sont la propriété de Bluetooth SIG, Inc. Toute utilisation de ces marques par **CED** Garmin fait l'objet d'une licence.

# Etape 1 : installation du nüvi

- Retirez le plastique transparent de la ventouse. Nettoyez, puis séchez votre pare-brise et le support à ventouse avec un chiffon non pelucheux.
- 2. Installez le support à ventouse sur le parebrise.
- Branchez le câble allume-cigare sur le connecteur d'alimentation du côté droit de la station d'accueil.

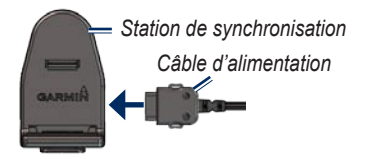

4. Engagez la station dans le bras à ventouse.

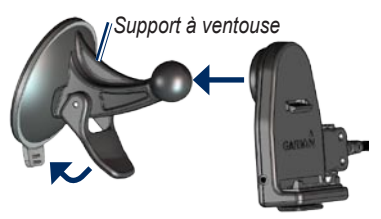

- 5. Abaissez le levier vers le pare-brise.
- 6. Ajustez la partie inférieure du nüvi dans la station d'accueil.
- 7. Inclinez le nüvi vers l'arrière jusqu'à ce qu'il soit mis en place.

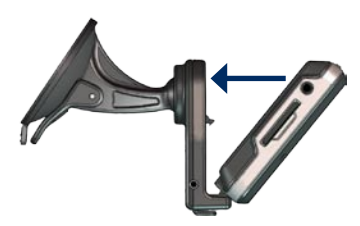

- Branchez l'autre extrémité du câble allumecigare sur une prise disponible dans votre véhicule. Votre appareil devrait s'allumer automatiquement s'il est branché et que votre véhicule est en marche.
- Si vous utilisez un récepteur d'info-trafic en Europe, attachez l'antenne de ce dernier au pare-brise à l'aide des ventouses. (Le récepteur d'informations sur la circulation est fourni avec certains appareils nüvi.)

# Etape 2 : configuration du nüvi

Pour allumer votre nüvi, faites glisser le bouton **Marche/Arrêt** vers la gauche. Suivez les instructions présentées à l'écran.

# Etape 3 : acquisition des signaux satellites

- Placez-vous dans un endroit dégagé, à l'extérieur des garages couverts et à bonne distance de tout bâtiment élevé.
- 2. Garez votre véhicule et allumez le nüvi.

L'acquisition de signaux satellites peut prendre quelques minutes. Les barres **GPS**. Lorsqu'une barre est verte, le nüvi capte des signaux satellites. Vous pouvez à présent choisir une destination et parcourir l'itinéraire correspondant.

### Etape 4 : utilisation du nüvi

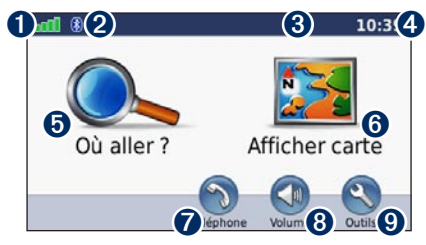

- **1** Puissance des signaux satellites GPS.
- 2 Etat de la technologie Bluetooth<sup>®</sup>.
- **3** Etat de la batterie.
- **4** Heure actuelle.
- **5** Touchez pour rechercher une destination.
- **6** Touchez pour afficher la carte.
- Touchez pour passer un appel lorsque vous êtes connecté à un téléphone mobile compatible (non disponible sur le nüvi 755).

- 8 Touchez pour régler le volume.
- O Touchez pour utiliser les outils tels que les lecteurs audio, les paramètres et l'aide.

# Recherche de points d'intérêt

- 1. Touchez Où aller ? > Points d'intérêt.
- 2. Sélectionnez une catégorie et une sous-catégorie.
- 3. Sélectionnez une destination et touchez Aller !.

Pour saisir des lettres du nom, touchez Où aller ? > Points d'intérêt > Saisir le nom.

Pour rechercher un endroit dans un secteur différent, touchez **Où aller ?** > **Proche de**.

### Ajout d'une étape

- Dans un itinéraire actif, appuyez sur Menu > Où aller ?.
- 2. Recherchez l'étape supplémentaire.
- 3. Appuyez sur Aller !.
- Touchez Définir comme étape dans l'itinéraire pour ajouter cette étape avant votre destination.

ASTUCE : pour ajouter plusieurs étapes, modifiez l'itinéraire actuel. Touchez Où aller ? > Itinéraires personnalisés.

# Suivi d'un itinéraire

Une ligne magenta marque votre itinéraire. Sur votre trajet, le nüvi vous guide jusqu'à votre destination par des instructions vocales, des flèches sur la carte et des indications en haut de la carte Si vous déviez de l'itinéraire initial, le nüvi recalcule l'itinéraire et fournit de nouvelles indications.

Touchez la carte et faites-la glisser pour en visualiser les différentes parties. Une icône de limite de vitesse s'affiche lorsque vous roulez sur les routes principales.

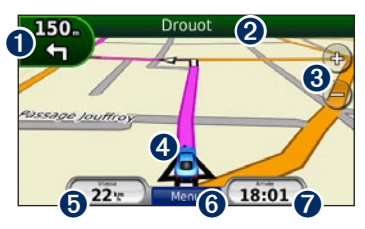

**1** Touchez pour afficher la page du prochain changement de direction ou la page du système de surveillance de trajectoire latérale (le cas échéant).

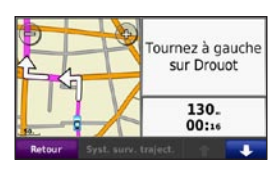

**2** Touchez pour afficher la page des changements de direction.

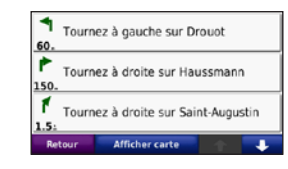

- **3** Touchez pour effectuer un zoom avant ou arrière.
- **4** Touchez pour afficher la page Où suis-je?.

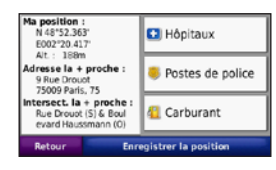

**5** Touchez pour afficher la page Calculateur de voyage.

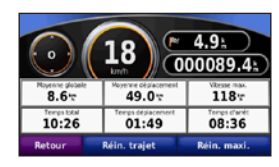

- **6** Touchez pour revenir à la page Menu.
- **7** Touchez pour modifier les données affichées ici

### Utilisation du service d'infotrafic TMC FM

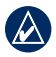

**REMARQUE :** Garmin décline toute responsabilité quant à l'exactitude des informations sur le trafic.

Un récepteur d'info-trafic FM intégré au câble allume-cigare est fourni avec certains appareils nüvi.

Le récepteur d'info-trafic FM et le nüvi doivent se trouver à portée d'une station FM qui transmet des données TMC pour recevoir des informations sur le trafic. Pour plus d'informations sur les récepteurs d'info-trafic et les zones de couverture, visitez le site à l'adresse www.garmin.com/traffic.

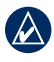

**REMARQUE :** la chaleur que dégagent certaines fenêtres (en métal) est susceptible d'affecter les performances du récepteur d'info-trafic.

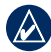

**REMARQUE :** il n'est pas nécessaire d'activer le service inclus avec votre récepteur d'info-trafic FM (s'il était fourni avec le nüvi). Le service est automatiquement activé lorsque votre nüvi reçoit des signaux sur le trafic du prestataire de service payant. Lors du calcul de l'itinéraire, le nüvi prend en compte les conditions de circulation actuelles et optimise automatiquement l'itinéraire pour qu'il soit le plus rapide possible. L'encombrement ne sera pas nécessairement contourné si aucun autre itinéraire ne peut être proposé. En cas de problème de circulation important pendant que vous suivez un itinéraire, le nüvi recalcule automatiquement l'itinéraire.

Lorsque vous recevez des informations sur le trafic, une icône de trafic apparaît dans le coin supérieur gauche de la page Carte. L'icône de trafic change de couleur selon le degré de gravité des problèmes de circulation sur votre itinéraire ou la route sur laquelle vous conduisez. Touchez l'icône pour afficher le menu du trafic.

### Affichage des publicités

En Amérique du Nord, si votre nüvi est livré avec un récepteur d'info-trafic, vous pouvez recevoir des publicités et des coupons. Touchez la publicité sur l'écran pour rechercher l'adresse liée à cette publicité la plus proche.

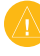

**ATTENTION :** ne tentez pas de noter les codes coupon en cours de conduite.

## Appels mains libres

La technologie sans fil Bluetooth n'est pas disponible sur les modèles de nüvi 755. La technologie sans fil Bluetooth<sup>®</sup> vous permet de connecter sans fil votre nüvi à votre téléphone mobile comme un appareil mains libres. Pour les coupler et les connecter, le téléphone et le nüvi doivent être allumés et se trouver à moins de 10 mètres l'un de l'autre.

# Couplage du nüvi avec votre téléphone mobile

- 1. Vérifiez que votre téléphone est pris en charge par le nüvi. (Visitez le site www.garmin.com/bluetooth.)
- 2. A la page Menu, appuyez sur Outils > Paramètres > Bluetooth > Ajouter.
- Activez le composant Bluetooth de votre téléphone et le mode Visible/Découvrable. Ces paramètres peuvent se trouver dans le menu Bluetooth, Connexions ou Mains libres.
- 4. Appuyez sur **OK** sur le nüvi.
- 5. Sélectionnez votre téléphone, puis appuyez sur **OK**.
- 6. Saisissez le code PIN Bluetooth du nüvi (1234) sur votre téléphone.

### Réception d'un appel

Lorsque vous recevez un appel, la fenêtre Appel entrant s'ouvre. Appuyez sur **Répondre** pour prendre l'appel. Le microphone intégré est situé à l'avant du nüvi. Parlez normalement.

#### Emission d'un appel

Une fois votre téléphone connecté au nüvi, vous pouvez passer des appels téléphoniques. Touchez **Téléphone** pour accéder au menu Téléphone.

**REMARQUE :** seuls certains téléphones prennent en charge l'ensemble des fonctions du menu Téléphone du nüvi.

### Appel d'un numéro

- 1. Touchez Téléphone > Composer.
- 2. Saisissez le numéro et appuyez sur **Composer**.
- 3. Pour raccrocher, touchez C > Fin d'appel.

# Réinitialisation du nüvi

Si l'écran du nüvi arrête de fonctionner, éteignez-le puis rallumez-le. Si le problème persiste, faites glisser le bouton **(b)** Marche/ Arrêt vers la gauche et maintenez-le enfoncé pendant 8 secondes. Rallumez le nüvi. Il devrait fonctionner normalement.

# Utilisation d'un transmetteur FM

Avant d'utiliser le transmetteur FM dans votre région, consultez la mention légale concernant le transmetteur FM dans le manuel d'utilisation.

Vous pouvez écouter le son de votre nüvi sur les haut-parleurs de votre véhicule. Dans la page Menu, sélectionnez Volume > Sortie audio > Transmetteur FM > OK. Sélectionnez une station FM très parasitée, puis sélectionnez le même canal sur le nüvi.

# Verrouillage du nüvi

- 1. Appuyez sur Outils > Paramètres > Sécurité.
- 2. Appuyez sur le bouton situé sous Garmin Lock.
- Saisissez un code PIN à 4 chiffres et définissez un emplacement de sécurité.

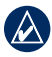

**REMARQUE :** si vous oubliez votre code PIN et votre emplacement de sécurité, envoyez votre nüvi avec un enregistrement de produit valide ou une preuve d'achat à Garmin qui le déverrouillera.

## Ecoute de fichiers MP3

- 1. Touchez Outils > Lecteur audio.
- 2. Touchez **Source** pour ouvrir le lecteur MP3.
- 3. Touchez Parcourir.
- 4. Appuyez sur une catégorie.
- 5. Touchez Lec. totale.

# nüMaps Guarantee<sup>™</sup>

Pour bénéficier d'une mise à jour cartographique gratuite (si disponible), enregistrez votre nüvi à l'adresse http://my.garmin.com dans les 60 jours qui suivent l'acquisition des signaux satellites et la première utilisation de votre nüvi. Vous ne bénéficierez d'aucune mise à jour cartographique gratuite si vous enregistrez l'appareil par téléphone ou plus de 60 jours après la première utilisation de votre nüvi.

# Informations supplémentaires

Pour obtenir plus d'informations sur le nüvi, touchez **Outils** > **Aide**. Téléchargez la dernière version du manuel d'utilisation sur www.garmin.com. Pour plus d'informations sur les accessoires, visitez le site Web http://buy.garmin.com ou contactez votre revendeur Garmin.

© 2008–2009 Garmin Ltd. ou ses filiales Numéro de référence 190-00955-50 Rév. B